## **Annex A - Instructional Guide**

## Step 1 – Download Parents Gateway Mobile App

- a. Open the Apple App Store or Google Play Store app on your mobile phone.
- b. Search for the 'Parents Gateway' mobile app or scan the QR code provided.
- c. Download and install the app onto your phone.
- d. Enable 'Allow Notifications' to receive push notifications.

Note: In order to continue receiving notifications, users should not log out of the app.

Note: Supported OS Versions - Android 6.0 or later & iOS 9.1 or later

## Step 2 – One-Time On-boarding

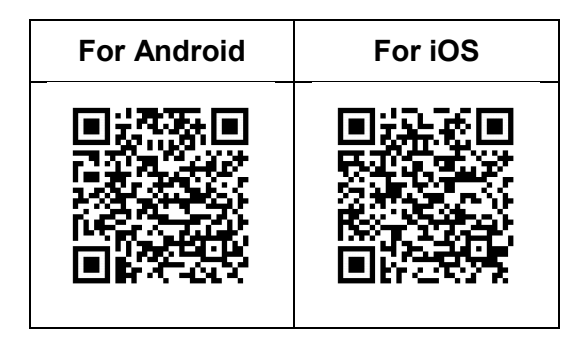

| (i) Tap on "Log in with<br>SingPass" and Log in with your<br>SingPass (2FA) | (ii) Tap on "Retrieve" to retrieve<br>your child(ren)'s information                                                                                                    | (iii) Tap on "Done" to complete on-<br>boarding                                                                                                    | (iv) You should see your<br>child(ren)'s school announcements<br>and activities (if any)                                                                                                    |
|-----------------------------------------------------------------------------|----------------------------------------------------------------------------------------------------|----------------------------------------------------------------------------------------------------|----------------------------------------------------------------------------------------------------|
| Barents<br>Barents<br>Cateway<br>Ministry of Education and GovTech          | Arrised         Arrised         Arrised <td< td=""><td>Success!<br/>War found your children's information. Verify<br/>that they are correct and we can get started.<br/>Leonard Chen Jun Huo<br/>Stacy Tanya Chen Ling Ting<br/>Done</td><td>Home   Exiting   Exiting  <tr< td=""></tr<></td></td<> | Success!<br>War found your children's information. Verify<br>that they are correct and we can get started.<br>Leonard Chen Jun Huo<br>Stacy Tanya Chen Ling Ting<br>Done | Home   Exiting   Exiting <tr< td=""></tr<> |